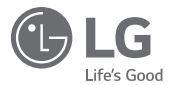

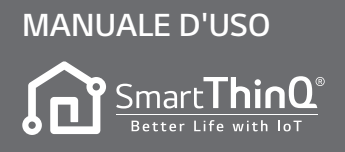

Leggere interamente il manuale d'uso prima di utilizzare l'elettrodomestico e conservarlo a portata di mano per futuri riferimenti.

TIPO : MODEM Wi-Fi

Grazie per aver scelto l'App. LG Smart ThinQ.

Leggere il presente manuale prima di utilizzare il prodotto per un uso più efficace e duraturo.

# 3 PRIMA DELL'USO

3 Ambiente di Utilizzo

## 4 INSTALLAZIONE

- 4 Installazione App LG Smart ThinQ
- 4 Crea Account
- 7 Connessione Wi-Fi
- 11 Trova ID utente
- 12 Reimposta password

## 13 SOLUZIONE DEI PROB-LEMI

13 Prima di Chiamare l'Assistenza

# 14 GUIDA AI DATI

## Ambiente di Utilizzo

- Alcune funzionalità dell'App potrebbero non essere disponibili a seconda del modello di smartphone
- Si consiglia di utilizzare Android 4.1.2 o successivi per questa app.
- L'ambiente di utilizzo dell'app può essere modificato per migliorare la fruibilità, il design e i contenuti del dispositivo.
- Questa app potrebbe non funzionare sui tablet.
- Il router deve essere installato vicino al Condizionatore. (Se si trova molto distante, la comunicazione diventa instabile e l'utilizzo del dispositivo potrebbe non essere ottimale).

### Installazione App LG Smart ThinQ

L'app LG Smart ThinQ può essere scaricata dal Play Store tramite connessione Wi-Fi o 3G/4G.

L'app LG Smart ThinQ e il modem Wi-Fi possono essere modificati per migliorare la fruibilità, il design e i contenuti del dispositivo.

Le foto presenti sull'app LG Smart ThinQ possono variare rispetto alla versione precedente.

### Crea Account

| < LG Account                                                            |  |  |  |  |  |
|-------------------------------------------------------------------------|--|--|--|--|--|
| LG Account<br>Experience a variety of LG services with your LG Account. |  |  |  |  |  |
| Email ID                                                                |  |  |  |  |  |
| Password                                                                |  |  |  |  |  |
| SIGN IN                                                                 |  |  |  |  |  |
| Find user ID Reset password                                             |  |  |  |  |  |
| Not a member yel? Clearly account<br>SIGN IN WITH YOU ACCOUNTS.         |  |  |  |  |  |
| Sign in with Facebook                                                   |  |  |  |  |  |
| Cepyright © LG. Electronics. All Hights Reserved. (Endowr segur)        |  |  |  |  |  |

- Premere il pulsante "Create account".

| Select all     |       |
|----------------|-------|
| Terms of Use   | >     |
| G SmartHome    |       |
| Terms of Use   | >     |
| Privacy Policy | >     |
| Previous       | Agree |
|                |       |
|                |       |

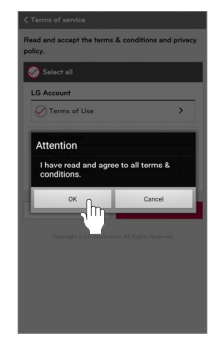

- Dopo aver verificato e aver accettato le condizioni, premere "Apply".

## **INSTALLAZIONE**

| EMAIL ID                        |        |           |                   |
|---------------------------------|--------|-----------|-------------------|
| airconditioner@lge.com          |        |           |                   |
| PASSWORD                        |        |           |                   |
|                                 |        |           | ?                 |
| CONFIRM PASSWORD                |        |           |                   |
|                                 |        |           |                   |
| COUNTRY                         |        |           |                   |
| U.S.A                           |        |           |                   |
| BIRTH DATE                      |        |           |                   |
| 1977 - 07                       | -      | 03        |                   |
| OPT-IN                          |        |           |                   |
| Sign up to receive the latest r | ews an | nd specie | l offers          |
| the service terms & condition   | and p  | orivacy p | anges to<br>slicy |

"OK"

- Inserire le informazioni di registrazione

|                                                                                                    |                                                            |                                          | ?                          |
|----------------------------------------------------------------------------------------------------|------------------------------------------------------------|------------------------------------------|----------------------------|
| ONFIRM PASSWOR                                                                                               | D                                                          |                                          |                            |
|                                                                                                    |                                                            |                                          |                            |
| OUNTRY                                                                                                    |                                                            |                                          |                            |
| U.S.A                                                                                                    |                                                            |                                          |                            |
| IRTH DATE                                                                                                    |                                                            |                                          |                            |
| 1977 - 07                                                                                                    |                                                            | 03                                       |                            |
| PT-IN                                                                                                    |                                                            |                                          |                            |
| Sign up to receive the li<br>from L.G. You will be no<br>the service terms & con<br>regardless of your opt-i | atest news a<br>tified of imp<br>ditions and<br>n setting. | ind special<br>portant chi<br>privacy po | offers<br>inges to<br>licy |
| Email opt-in                                                                                                 |                                                            |                                          | $\bigotimes$               |
| Canad                                                                                                    |                                                            | 0%                                       |                            |

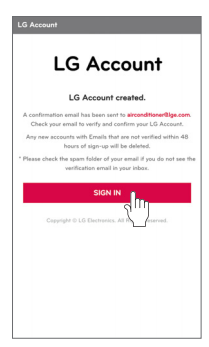

- Un'e-mail di conutente per registrarsi al servizio e premere ferma viene inviata all'indirizzo e-mail fornito. Premere "SIGN IN".

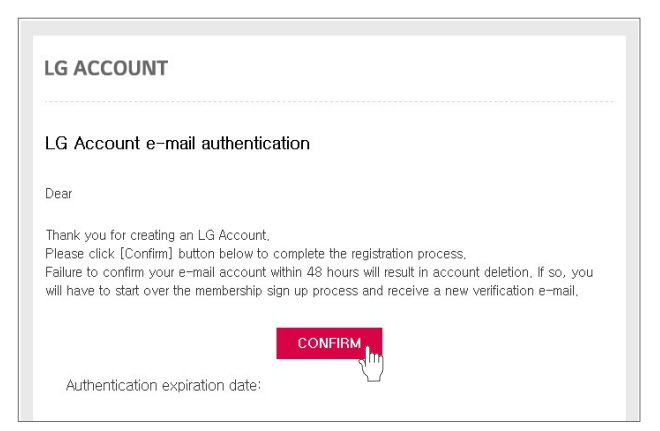

- Una volta premuto "CONFIRM" nell'e-mail, l'iscrizione viene completata.

| LG Account                                                           | C LG Account not verified                                                                                                    |
|----------------------------------------------------------------------|----------------------------------------------------------------------------------------------------|
| LG Account                                                           | LG Account                                                                                                    |
|                                                                      | Email confirmation process is incomplete.                                                                                                |
| rconsitioner@ige.com                                                 | To access LG services, check your email and activate your<br>account. The confirmation email has been sent to<br>airconditioner@lgs.com. |
| SIGN IN                                                              | Any new accounts with Emails that are not verified within 48<br>hours of sign-up will be deleted.                                        |
| Find user ID Reset password a member yet? Create account             | Click the 'Re-send email confirmation' button if you are unable to<br>locate the verification email or wish to receive another email.    |
| IGN IN WITH YOUR SNS ACCOUNTS                                        | Re-send confirmation email                                                                                                    |
| G Sign in with Google                                                | * Please check the spam folder of your email if you do not see the<br>verification email in your inbox.                                  |
| Cepyright © LG Electronics, All Rights Reserved. (Centerier support) | SIGN IN                                                                                                    |
|                                                                      | Copyright © LG Electronics. All Rights Reserved.                                                                                         |

 Se la conferma tramite e-mail non viene completata, non è possibile utilizzare l'app LG Smart ThinQ.

Se la conferma tramite e-mail non viene completata, accedendo nuovamente all'app LG Smart ThinQ, verrà visualizzata una schermata da cui inviare nuovamente l'e-mail di conferma.

### Connessione Wi-Fi

Dopo aver acceso l'unità interna, attendere un minuto prima di avviare la fase di connessione Wi-Fi.

Una volta che il prodotto è stato registrato sul server, è possibile utilizzare l'app LG Smart ThinQ.

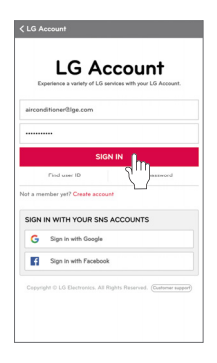

- Inserire ID e password, poi premere "SIGN IN".

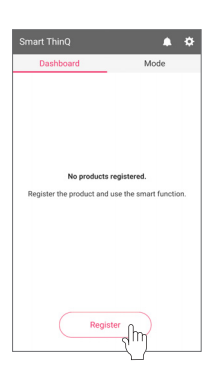

- Se il prodotto viene registrato per la prima volta, una volta premuto il pulsante "Register", si passa alla schermata di selezione del prodotto. ITALIANO

| ÷        | Select a Product               |
|----------|--------------------------------|
| Built-in |                                |
| 0        | Refrigerator                   |
| 0        | Oven                           |
| 0        | Microwave oven                 |
| 0        | Cooktop                        |
| 0        | Dishwasher                     |
| Living   |                                |
| Ο        | Robot cleaning machine         |
| Air Con  | ditioner                       |
| 0        | Air Conditioner                |
| loT Gat  | away                           |
| 0        | Smart ThinQ Hub (Speaker Type) |
| 0        | Smart ThinQ Hub (General)      |

- Selezionare i prodotti da registrare.

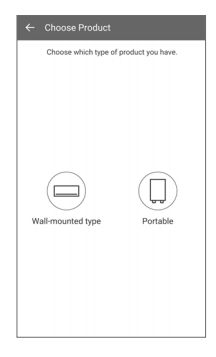

- Selezionare il prodotto che si possiede.

| Select your wireless network.                                            |                    |
|--------------------------------------------------------------------------|--------------------|
| Select this item to connect to the se<br>on registering another product. | elected network up |
| WI-FI Networks                                                           |                    |
| LGE_MV-11-01-6a                                                          | Ŷ                  |
| takkyu.kim_iptime                                                        | 0 *                |
| jeongkyu_oh_Netgear3800                                                  | @ *                |
| takkyu.kim_netgear                                                       | *                  |
| uLGE_gst                                                                 | 6 👳                |
|                                                                          |                    |

- Selezionare il router che si desidera connettere.

| Setup Network             | . •      |
|---------------------------|----------|
| jeongkyu_oh_Netgear3800   | 6 🗢      |
| takkyu.kim_netgear        | Ŷ        |
| uLGE_gst                  | @ \$     |
| uLGE_md                   | @ ÷      |
| View password<br>WPA2-PSK | Connect  |
| SDSS_A31                  | ۰        |
| Search                    | Manually |

- Inserire la password corretta del router, quindi premere il pulsante "Connect".

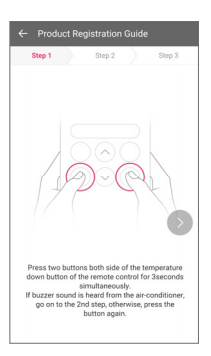

- Premere contemporaneamente i due pulsanti posizionati sul telecomando a lato del pulsante che consente di abbassare la temperatura, e tenerli premuti per 3 secondi. (Verificare che il pulsante emetta un segnale acustico) Procedere al secondo Passaggio.

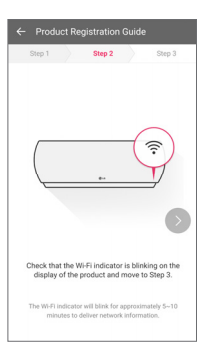

- Assicurarsi che l'indicatore Wi-Fi del prodotto lampeggi e Procedere al Passaggio successivo.

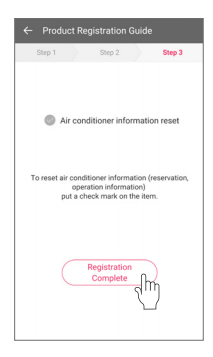

 Dopo aver verificato le nuove informazioni del Condizionatore impostate, premere "Registration Complete".

| Smart ThinQ | ¢ ه  |
|-------------|------|
| Dashboard   | Mode |
| 79°F Cool   | 8    |
| + Register  |      |
|             |      |
|             |      |
|             |      |
|             |      |

 Registrazione Prodotto Completata.

# 

- Se il router è protetto da una chiave WEP, l'impostazione della rete potrebbe avvenire con successo. Una volta cambiata la modalità di protezione del router (si consiglia la chiave WPA2), effettuare nuovamente la registrazione del prodotto.
- Nome di rete del Router. Utilizzare solamente lettere e numeri. Altri tipi di carattere potrebbero non essere supportati.

## Trova ID utente

|                  | LG Account                                         |             |
|------------------|----------------------------------------------------|-------------|
| Email            | perience a variety of LG services with your LG Acc | ount.       |
| Passw            | ord                                                |             |
|                  | SIGN IN                                            |             |
| iot a me<br>SIGN | IN WITH YOUR SNS ACCOUNTS.                         |             |
| G                | Sign in with Google                                |             |
| F.               | Sign in with Facebook                              |             |
| Copyrig          | ph © LG Electronics. All Rights Reserved. Combe    | ter support |

- Premere "Find user ID".

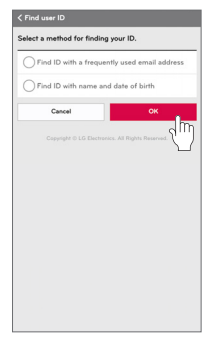

- Dopo aver selezionato un metodo di ricerca dell'ID, premere "OK".

| acy protection re | isons.            |                |
|-------------------|-------------------|----------------|
| TCHING ID         |                   |                |
|                   |                   |                |
| USING ADDRESS     | S A SECOND        | RY EMAIL       |
| o results.        |                   |                |
| Cancel            |                   | ОК             |
|                   | Florteneirs, Al R | obts Reserved. |
|                   |                   |                |
|                   |                   |                |
|                   |                   |                |
|                   |                   |                |
|                   |                   |                |

- Vengono visualizzate solamente alcune informazioni relative all'ID.

## Reimposta password

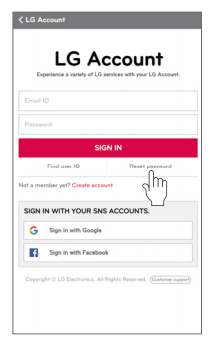

- Premere "Reset password".

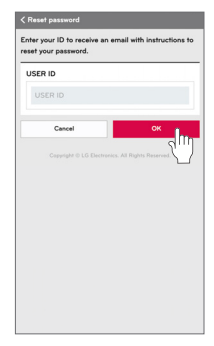

 Inserire l'ID e premere "OK".

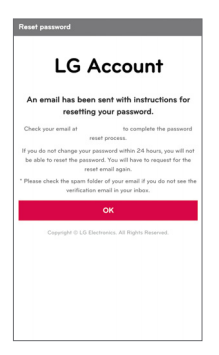

 Il link per reimpostare la password viene inviato all'indirizzo e-mail fornito.

## Prima di Chiamare l'Assistenza

| Problema                                            | Cause possibili                                                                                | Rimedio                                                                                               |
|-----------------------------------------------------|------------------------------------------------------------------------------------------------|----------------------------------------------------------------------------------------------------|
| Non è possi-<br>bile collegare                      | • L'unità interna è spenta?                                                                    | • Accendere l'unità in-<br>terna.                                                                     |
| l'App. LG<br>Smart ThinQ<br>all'unità in-<br>terna. | • Il router wireless con-<br>nesso all'unità interna<br>è spento?                              | Accendere il router.                                                                                  |
| L'unità interne                                     | <ul> <li>Il router wireless è<br/>troppo distante?</li> <li>Il router wireless è di</li> </ul> | • Installare il router wire-<br>less vicino al condiziona-<br>tore.                                   |
| non si con-<br>nette al Wi-Fi.                      | tipo comune?                                                                                   | • Ciascun operatore<br>dispone di un router che<br>offre servizi solamente<br>agli utenti registrati. |

#### Guida ai dati

#### Open source

Per ottenere i codici GPL, LGPL, MPL e altri codici con licenza open source, all'interno del prodotto, visitare il sito http://open-source.lge.com.

Oltre ai codici open source, è possibile scaricare le principali informazioni riguardanti la licenza, l'esclusione di garanzia e le liberatorie relative al diritto d'autore. Previa richiesta del codice open source via e-mail all'indirizzo **opensource@lge.com**, questo verrà fornito da LG Electronics su CD-ROM con un costo aggiuntivo di copertura delle spese di distribuzione (supporto, imballaggio, trasporto e spedizione).

L'offerta è valida per tre (3) anni a partire dalla data di acquisto del prodotto.

## AVVISO DI CONFORMITÀ ALLE NORMATIVE EU

# **CE0197**

## [ITALIANO]

Con la presente, il centro di assistenza LG Electronics European Shared Service Center B.V. dichiara che il Condizionatore è conforme ai requisiti fondamentali e ad altre disposizioni della Direttiva 1999/5/EC. Per richiedere il testo integrale della Dichiarazione di Conformità, scrivere al seguente indirizzo postale:

LG Electronics European Shared Service Center B.V. Krijgsman 1 1186 DM amstelveen The Netherlands

oppure consultare il sito web adibito alla dichiarazione di conformità: http://www.lg.com/global/support/cedoc/cedoc#

Il dispositivo possiede un sistema di trasmissione a banda larga 2,4 GHz, da utilizzarsi all'interno di tutti gli stati membri dell'UE e nei paesi EFTA.

L'apparecchio deve essere installato e azionato a una distanza di almeno 20 cm dall'utente.

Indicazione di ordine generale da tenere in considerazione alla scelta dell'ambiente di utilizzo.

| Specifiche Modulo wireless (LCW-003) |                                                                                  |
|--------------------------------------|----------------------------------------------------------------------------------|
| Standard                             | IEEE 802.11 b/g/n                                                                |
| Gamma di frequenza                   | 2412 ~ 2472 MHz                                                                  |
| Potenza erogata (Max)                | IEEE 802.11b : 18.37 dBm<br>IEEE 802.11g : 17.67 dBm<br>IEEE 802.11n : 17.67 dBm |